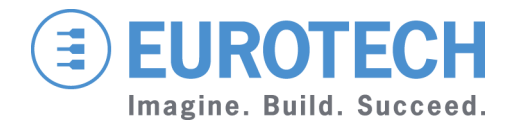

**APPLICATION NOTE** 

**An0072** DuraCOR VP2000 and VT100 serial terminal

Rev 3.0 – 25 September 2014 – An0072\_En\_3.0

#### Disclaimer

The information in this manual has been carefully checked and is believed to be accurate. Eurotech assumes no responsibility for any infringements on patents or other third party rights, which may result from its use.

Eurotech assumes no responsibility for any inaccuracies that may be contained within this document, and makes no commitment to update or keep current the information contained within this manual.

Eurotech reserves the right to make improvements to this document and/or product at any time, without prior notice.

#### **Trademarks**

All trademarks both marked and not marked appearing in this document are the property of their respective owners.

## **Technical assistance**

For any technical questions, or if you cannot isolate a problem with your device, or for any enquiry about repair and returns policies, feel free to contact your local Eurotech Technical Support Team. See the back cover for full contact details.

#### **Revision history**

| REVISION | DESCRIPTION              | DATE              |
|----------|--------------------------|-------------------|
| 1.0      | First release            | February 2007     |
| 2.0      | Layout update            | March 2009        |
| 3.0      | Complete contents review | 25 September 2014 |

# **Table of contents**

| Trademarks       2         Technical assistance       2         Revision history       2         Table of contents       3         Important user information       5         Alerts that can be found throughout this manual       5         Foreword       7         Local and redirected peripherals       7         The Serial VP Cable       7         The Virtual Peripheral mode and the VP2000 utility       8         Comparison between Virtual Peripheral and VT100       9         Penable the Virtual Peripheral mode       10         What you need       10         How to proceed       11         Important notes       11         Enable the VT100 mode       12         What you need       12         How to proceed       12         What you need       12         How to proceed       12         What you need       12         How to proceed       12         Using Virtual Peripheral and VT100 for DuraCOR BIOS management       15         Modify the BIOS parameters       15         Using Virtual Peripheral (or VT100) and an USB port       16         Using Virtual Peripheral and a redirected floppy disk drive       16 <th>Disclaimer</th> <th>2</th>                                                                                        | Disclaimer                                                   | 2  |
|----------------------------------------------------------------------------------------------------|--------------------------------------------------------------|----|
| Technical assistance       2         Revision history       2         Table of contents       3         Important user information       5         Alerts that can be found throughout this manual.       5         Foreword       7         Local and redirected peripherals       7         The Serial VP Cable       7         The Virtual Peripheral mode and the VP2000 utility.       8         Comparison between Virtual Peripheral and VT100       9         Enable the Virtual Peripheral mode       10         What you need.       10         How to proceed.       10         Example:       11         Important notes.       11         Enable the V1100 mode.       12         What you need.       12         How to proceed.       12         What you need.       12         Use Virtual Peripheral emulation program.       13         Use Virtual Peripheral and VT100 for DuraCOR BIOS management       15         Modify the BIOS parameters       15         Using Virtual Peripheral and a redirected floppy disk drive.       16         Using Virtual Peripheral and a redirected floppy disk drive.       16         Using Virtual Peripheral (or VT100) and an USB port.       16                                                                      | Trademarks                                                   | 2  |
| Revision history       2         Table of contents       3         Important user information       5         Alerts that can be found throughout this manual       5         Foreword       7         Local and redirected peripherals       7         The Serial VP Cable       7         The Virtual Peripheral mode and the VP2000 utility       8         The Virtual Peripheral mode       8         Comparison between Virtual Peripheral and VT100       9         Enable the Virtual Peripheral mode       10         What you need       10         How to proceed       10         Example       11         Important notes       11         Example       12         How to proceed       12         What you need       12         How to proceed       12         Wo to proceed       12         How to proceed       12         How to proceed       12         How to proceed       13         Using Virtual Peripheral and VT100 for DuraCOR BIOS management       15         Using Virtual Peripheral and a redirected floppy disk drive       16         Using Virtual Peripheral and a redirected floppy disk drive       16                                                                                                    | Technical assistance                                         | 2  |
| Table of contents       3         Important user information       5         Alerts that can be found throughout this manual       5         Foreword       7         Local and redirected peripherals       7         The Serial VP Cable       7         The Virtual Peripheral mode and the VP2000 utility.       8         The Virtual Peripheral mode       8         Comparison between Virtual Peripheral and VT100       9         Enable the Virtual Peripheral mode       10         What you need.       10         How to proceed       10         Example:       11         Important notes       11         Important notes       11         Important notes       12         What you need.       12         What you need.       12         What you need.       12         What you need.       12         Example using a PuTTY terminal emulation program       13         Using Virtual Peripheral and VT100 for DuraCOR BIOS management       15         Modify the BIOS parameters       15         Using Virtual Peripheral and a redirected floppy disk drive       16         Using Virtual Peripheral and a redirected floppy disk drive       16                                                                                                    | Revision history                                             | 2  |
| Important user information       5         Alerts that can be found throughout this manual       5         Foreword       7         Local and redirected peripherals       7         The Serial VP Cable       7         The Virtual Peripheral mode and the VP2000 utility       8         Comparison between Virtual Peripheral and VT100       9         Enable the Virtual Peripheral mode       10         What you need       10         How to proceed       10         Example:       11         Important notes       11         Enable the VIT00 mode       12         What you need       12         How to proceed       12         What you need       12         How to proceed       12         What you need       12         How to proceed       12         Khodify the BIOS parameters       15         Using Virtual Peripheral and VT100 for DuraCOR BIOS management       15         Using Virtual Peripheral and a redirected floppy disk drive       16         Using Virtual Peripheral and a redirected floppy disk drive       16         Using Virtual Peripheral and a redirected floppy disk drive       16         Using Virtual Peripheral and a redirected floppy disk drive                                                                       | Table of contents                                            | 3  |
| Alerts that can be found throughout this manual       5         Foreword       7         Local and redirected peripherals       7         The Serial VP Cable       7         The Virtual Peripheral mode and the VP2000 utility       8         The VT100 mode       8         Comparison between Virtual Peripheral and VT100       9         Enable the Virtual Peripheral mode       10         What you need       10         How to proceed       10         Example       11         Important notes       11         Important notes       12         What you need       12         How to proceed       12         What you need       12         Using virtual Peripheral and VT100 for DuraCOR BIOS management       15         Using Virtual Peripheral and a redirected floppy disk drive       15         Using Virtual Peripheral and a redirected floppy disk drive       16         Using Virtual Peripheral and a redirected floppy disk drive       16         Using Virtual Peripheral and a redirected floppy disk drive       16         Using Virtual Peripheral (or VT100) and an USB port       16         Using Virtual Peripheral (or VT100) and an USB port       16         USB boot features       17 <td>Important user information</td> <td>5</td> | Important user information                                   | 5  |
| Foreword       7         Local and redirected peripherals       7         The Serial VP Cable       7         The Virtual Peripheral mode and the VP2000 utility       8         The VT100 mode       8         Comparison between Virtual Peripheral and VT100       9         Enable the Virtual Peripheral mode       10         What you need.       10         How to proceed.       10         Example:       11         Important notes       11         Enable the VT100 mode       12         What you need.       12         How to proceed.       11         Important notes       11         Important notes       12         How to proceed.       12         What you need.       12         How to proceed.       12         Example using a PuTTY terminal emulation program       13         Using Virtual Peripheral and VT100 for DuraCOR BIOS management       15         Using Virtual Peripheral and a redirected floppy disk drive       16         Using Virtual Peripheral and a redirected floppy disk drive       16         Using Virtual Peripheral and a redirected floppy disk drive       16         Using Virtual Peripheral and a redirected floppy disk drive       16                                                                           | Alerts that can be found throughout this manual              | 5  |
| Local and redirected peripherals       7         The Serial VP Cable       7         The Virtual Peripheral mode and the VP2000 utility       8         The VT100 mode       8         Comparison between Virtual Peripheral and VT100       9         Enable the Virtual Peripheral mode       10         What you need.       10         How to proceed       10         Enable the VT100 mode       10         Example:       11         Important notes       11         Important notes       11         Important notes       12         What you need       12         How to proceed       12         What you need       12         How to proceed       12         How to proceed       12         How to proceed       12         How to proceed       12         Kample using a PuTTY terminal emulation program       13         Use Virtual Peripheral and VT100 for DuraCOR BIOS management       15         Using Virtual Peripheral       15         Using Virtual Peripheral and a redirected floppy disk drive       16         Using Virtual Peripheral and a redirected floppy disk drive       16         Using Virtual Peripheral and a redirected floppy dis                                                                                                | Foreword                                                     | 7  |
| The Serial VP Cable       7         The Virtual Peripheral mode and the VP2000 utility       8         The VT100 mode       8         Comparison between Virtual Peripheral and VT100       9         Enable the Virtual Peripheral mode       10         What you need       10         How to proceed       10         Enable the VT100 mode       10         Example:       11         Important notes       11         Enable the VT100 mode       12         What you need       12         How to proceed       12         What you need       12         How to proceed       12         What you need       12         What you need       12         Example using a PuTTY terminal emulation program       13         Use Virtual Peripheral and VT100 for DuraCOR BIOS management       15         Using Virtual Peripheral       15         Using Virtual Peripheral and a redirected floppy disk drive       16         Using Virtual Peripheral (or VT100) and an USB port       16         Using Virtual Peripheral (or VT100) and an USB port       16         USB boot features       17         Related Documents       18         Notes       19                                                                                                    | Local and redirected peripherals                             | 7  |
| The Virtual Peripheral mode and the VP2000 utility       8         The VT100 mode       8         Comparison between Virtual Peripheral and VT100       9         Enable the Virtual Peripheral mode       10         What you need       10         How to proceed       10         Example:       11         Important notes       11         Enable the VT100 mode       12         What you need       12         What you need       12         What you need       12         What you need       12         What you need       12         What you need       12         Wow to proceed       12         Example using a PuTTY terminal emulation program       13         Use Virtual Peripheral and VT100 for DuraCOR BIOS management       15         Modify the BIOS parameters       15         Using Virtual Peripheral       15         Using Virtual Peripheral and a redirected floppy disk drive       16         Using Virtual Peripheral (or VT100) and an USB port       16         USB boot features       17         Related Documents       18         Notes       19                                                                                                    | The Serial VP Cable                                          | 7  |
| The VT100 mode       8         Comparison between Virtual Peripheral and VT100       9         Enable the Virtual Peripheral mode       10         What you need       10         How to proceed       10         Example:       11         Important notes       11         Enable the VT100 mode       12         What you need       12         What you need       12         What you need       12         What you need       12         Example using a PuTTY terminal emulation program       13         Use Virtual Peripheral and VT100 for DuraCOR BIOS management       15         Modify the BIOS parameters       15         Using Virtual Peripheral       15         Using Virtual Peripheral and a redirected floppy disk drive       16         Using Virtual Peripheral (or VT100) and an USB port       16         USB boot features       17         Related Documents       18         Notes       19                                                                                                    | The Virtual Peripheral mode and the VP2000 utility           |    |
| Comparison between Virtual Peripheral and VT1009Enable the Virtual Peripheral mode10What you need.10How to proceed.10Example:11Important notes11Enable the VT100 mode12What you need.12How to proceed.12How to proceed.12Example using a PuTTY terminal emulation program.13Use Virtual Peripheral and VT100 for DuraCOR BIOS management15Modify the BIOS parameters15Using Virtual Peripheral15Using Virtual Peripheral15Upgrade the BIOS16Using Virtual Peripheral and a redirected floppy disk drive16USB boot features17Related Documents18Notes19                                                                                                    | The VT100 mode                                               |    |
| Enable the Virtual Peripheral mode10What you need10How to proceed10Example:11Important notes11Enable the VT100 mode12What you need12How to proceed12How to proceed12Example using a PuTTY terminal emulation program13Use Virtual Peripheral and VT100 for DuraCOR BIOS management15Modify the BIOS parameters15Using Virtual Peripheral15Using Virtual Peripheral15Using Virtual Peripheral and a redirected floppy disk drive16Using Virtual Peripheral (or VT100) and an USB port16USB boot features17Related Documents18Notes19                                                                                                    | Comparison between Virtual Peripheral and VT100              | 9  |
| What you need.10How to proceed.10Example:11Important notes.11Enable the VT100 mode.12What you need.12How to proceed.12Example using a PuTTY terminal emulation program.13Use Virtual Peripheral and VT100 for DuraCOR BIOS management15Modify the BIOS parameters15Using Virtual Peripheral.15Upgrade the BIOS16Using Virtual Peripheral and a redirected floppy disk drive.16Using Virtual Peripheral (or VT100) and an USB port.16USB boot features17Related Documents.18Notes19                                                                                                    | Enable the Virtual Peripheral mode                           |    |
| How to proceed10Example:11Important notes11Enable the VT100 mode12What you need12How to proceed12Example using a PuTTY terminal emulation program13Use Virtual Peripheral and VT100 for DuraCOR BIOS management15Modify the BIOS parameters15Using Virtual Peripheral15Upgrade the BIOS16Using Virtual Peripheral and a redirected floppy disk drive16Using Virtual Peripheral (or VT100) and an USB port16USB boot features17Related Documents18Notes19                                                                                                    | What you need                                                |    |
| Example:11Important notes.11Enable the VT100 mode.12What you need.12How to proceed.12Example using a PuTTY terminal emulation program.13Use Virtual Peripheral and VT100 for DuraCOR BIOS management15Modify the BIOS parameters.15Using Virtual Peripheral.15Using Virtual Peripheral.15Using Virtual Peripheral and a redirected floppy disk drive.16Using Virtual Peripheral (or VT100) and an USB port.16USB boot features.17Related Documents.18Notes.19                                                                                                    | How to proceed                                               |    |
| Important notes11Enable the VT100 mode12What you need12How to proceed12Example using a PuTTY terminal emulation program13Use Virtual Peripheral and VT100 for DuraCOR BIOS management15Modify the BIOS parameters15Using Virtual Peripheral15Using Virtual Peripheral15Upgrade the BIOS16Using Virtual Peripheral and a redirected floppy disk drive16Using Virtual Peripheral (or VT100) and an USB port17Related Documents18Notes19                                                                                                    | Example:                                                     | 11 |
| Enable the VT100 mode12What you need12How to proceed12Example using a PuTTY terminal emulation program13Use Virtual Peripheral and VT100 for DuraCOR BIOS management15Modify the BIOS parameters15Using Virtual Peripheral15Using Virtual Peripheral15Upgrade the BIOS16Using Virtual Peripheral and a redirected floppy disk drive16Using Virtual Peripheral (or VT100) and an USB port16USB boot features17Related Documents18Notes19                                                                                                    | Important notes                                              | 11 |
| What you need.12How to proceed.12Example using a PuTTY terminal emulation program.13Use Virtual Peripheral and VT100 for DuraCOR BIOS management15Modify the BIOS parameters15Using Virtual Peripheral15Using VT10015Upgrade the BIOS16Using Virtual Peripheral and a redirected floppy disk drive16Using Virtual Peripheral (or VT100) and an USB port16USB boot features17Related Documents18Notes19                                                                                                    | Enable the VT100 mode                                        |    |
| How to proceed.       12         Example using a PuTTY terminal emulation program.       13         Use Virtual Peripheral and VT100 for DuraCOR BIOS management       15         Modify the BIOS parameters       15         Using Virtual Peripheral       15         Using VT100       15         Upgrade the BIOS       16         Using Virtual Peripheral and a redirected floppy disk drive       16         Using Virtual Peripheral (or VT100) and an USB port       16         USB boot features       17         Related Documents       18         Notes       19                                                                                                    | What you need                                                |    |
| Example using a PuTTY terminal emulation program.       13         Use Virtual Peripheral and VT100 for DuraCOR BIOS management       15         Modify the BIOS parameters       15         Using Virtual Peripheral       15         Using VT100       15         Upgrade the BIOS       16         Using Virtual Peripheral and a redirected floppy disk drive       16         Using Virtual Peripheral (or VT100) and an USB port       16         USB boot features       17         Related Documents       18         Notes       19                                                                                                    | How to proceed                                               |    |
| Use Virtual Peripheral and VT100 for DuraCOR BIOS management       15         Modify the BIOS parameters       15         Using Virtual Peripheral       15         Using VT100       15         Upgrade the BIOS       16         Using Virtual Peripheral and a redirected floppy disk drive       16         Using Virtual Peripheral (or VT100) and an USB port       16         USB boot features       17         Related Documents       18         Notes       19                                                                                                    | Example using a PuTTY terminal emulation program             |    |
| Modify the BIOS parameters       15         Using Virtual Peripheral       15         Using VT100       15         Upgrade the BIOS       16         Using Virtual Peripheral and a redirected floppy disk drive       16         Using Virtual Peripheral (or VT100) and an USB port       16         USB boot features       17         Related Documents       18         Notes       19                                                                                                    | Use Virtual Peripheral and VT100 for DuraCOR BIOS management |    |
| Using Virtual Peripheral       15         Using VT100       15         Upgrade the BIOS       16         Using Virtual Peripheral and a redirected floppy disk drive       16         Using Virtual Peripheral (or VT100) and an USB port       16         USB boot features       17         Related Documents       18         Notes       19                                                                                                    | Modify the BIOS parameters                                   |    |
| Using V1100       15         Upgrade the BIOS       16         Using Virtual Peripheral and a redirected floppy disk drive       16         Using Virtual Peripheral (or VT100) and an USB port       16         USB boot features       17         Related Documents       18         Notes       19                                                                                                    | Using Virtual Peripheral                                     |    |
| Using Virtual Peripheral and a redirected floppy disk drive       16         Using Virtual Peripheral (or VT100) and an USB port       16         USB boot features       17         Related Documents       18         Notes       19                                                                                                    | Using V1100                                                  |    |
| Using Virtual Peripheral (or VT100) and an USB port                                                                                                    | Using Virtual Peripheral and a redirected floppy disk drive  |    |
| USB boot features                                                                                                    | Using Virtual Peripheral (or VT100) and an USB port          |    |
| Related Documents                                                                                                    | USB boot features                                            |    |
| Notes19                                                                                                    | Related Documents                                            |    |
|                                                                                                    | Notes                                                        | 19 |

- 3

(This page has been intentionally left blank)

# **Important user information**

Eurotech S.p.A. (Eurotech) has made every effort to ensure the accuracy of this document; however, Eurotech assumes no liability resulting from any error/omission in this document, or from the use of the information contained herein.

Eurotech reserves the right to revise this document or to make changes to its content at any time without any obligation to notify any person of such revision or changes.

## Alerts that can be found throughout this manual

The following alerts indicate potentially dangerous situations:

| SYMBOL | MEANING                                                                                                    |
|--------|----------------------------------------------------------------------------------------------------|
| 4      | <ul> <li>DANGER!</li> <li>Information highlighting potential electrical shock hazards: <ul> <li>Personal injury or death could occur.</li> <li>Damage to the system, connected peripheral devices, or software could occur.</li> </ul> </li> <li>Appropriate safety precautions should always be used; these should meet the requirements set out for the environment that the equipment will be deployed in.</li> </ul> |
|        | <ul> <li>WARNING!</li> <li>Information highlighting potential hazards: <ul> <li>Personal injury or death could occur.</li> <li>Damage to the system, connected peripheral devices, or software could occur.</li> </ul> </li> <li>Appropriate safety precautions should always be used; these should meet the requirements set out for the environment that the equipment will be deployed in.</li> </ul>                 |
| i      | <b>NOTE</b><br>These will highlight important features or instructions.                                                                                                    |

(This page has been intentionally left blank)

# Foreword

This Application Note describes the Virtual Peripheral and VT100 serial terminal operating modes and how to use them with an Eurotech DuraCOR system to manage the BIOS via a serial port.

These become useful for example when the service panel of a DuraCOR system is inaccessible. In this case the communication can be only performed through a serial port.

## Local and redirected peripherals

- Local peripherals: the peripheral directly connected to the DuraCOR system (keyboard, video interface, Internal DOM, USB devices and USB floppy<sup>1</sup>)
- **Redirected (remote) peripherals:** the peripherals of a PC compatible computer, called Host computer (Host PC), used for the remote control of the DuraCOR (i.e.: keyboard, video interface and floppy disk drive).

## The Serial VP Cable

The Serial VP Cable is an essential component in both the Virtual Peripheral and VT100 serial terminal connections.

The Serial VP Cable is not supplied by Eurotech. You have to make it according to the following information:

 Starting from a standard serial cable, make the following VP adjustment (see also the following figure): provide a short circuit between the RTS and CTS (or DTR and RI) signals on the end facing the DuraCOR CPU serial interface ("A" end)

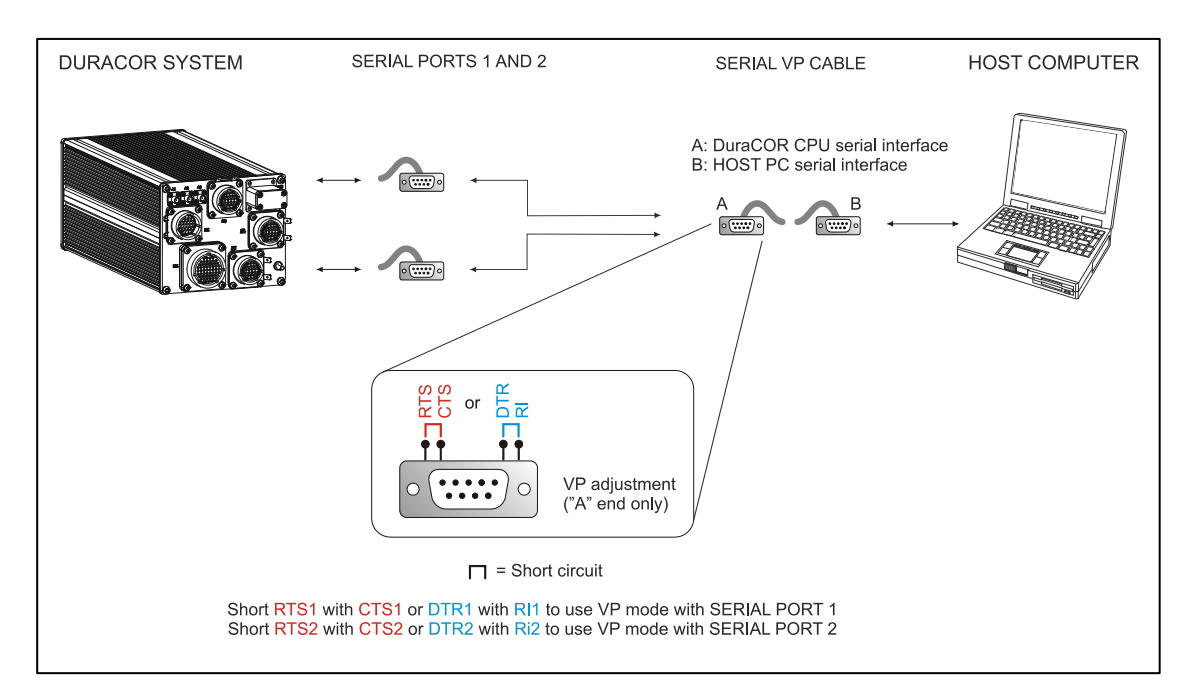

<sup>&</sup>lt;sup>1</sup> If the DuraCOR CPU BIOS supports this option

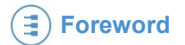

2. Make sure you are observing the connections explained in the following table:

| DuraCOR CPU serial interface  |           |        | Host PC serial interface |        |            |           |
|-------------------------------|-----------|--------|--------------------------|--------|------------|-----------|
| DuraCOR<br>SERIAL 1 & 2 Pin # | DB9 Pin # | Signal | Function                 | Signal | DB25 Pin # | DB9 Pin # |
| For detailed                  | 2         | RX     | Receive Data             | ΤX     | 2          | 3         |
| information refer to          | 3         | ΤX     | Transmit data            | RX     | 3          | 2         |
| the specific                  | 4         | DTR    | Data Terminal<br>Ready   |        |            |           |
| Duracon Mandai                | 5         | GND    | Signal Ground            | GND    | 7          | 5         |
|                               | 7         | RTS    | Request To<br>Send       |        |            |           |
|                               | 8         | CTS    | Clear To Send            |        |            |           |
|                               | 9         | RI     | Ring Indicator           |        |            |           |

Pins not included in the table above are not connected

#### NOTE:

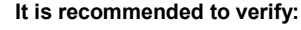

- the availability of the serial signals needed to operate the Virtual Peripheral or VT100 modes in the DuraCOR manual before connecting and realizing the Serial VP Cable
- which the serial mode (RS232/RS485/RS422) is selected in the BIOS to prevent problems during communications

#### The Virtual Peripheral mode and the VP2000 utility

**Virtual Peripheral** is a serial terminal mode developed by Eurotech. With this mode a DuraCOR system can use keyboard, video and floppy disk drive of the Host PC to:

- modify the DuraCOR BIOS parameters
- upgrade the DuraCOR BIOS

**VP2000** (VP2000.exe) is a utility developed by Eurotech that has to run in the Host PC to make the Virtual Peripheral mode possible.

Each Eurotech CPU module requires its appropriate VP2000 utility.

VP2000 can be downloaded from the download area of the Eurotech website: <u>http://www.eurotech.com/en/download/</u>

## The VT100 mode

VT100 is a standard video terminal emulator that allows the DuraCOR system to use keyboard and video of the Host PC to:

- Modify the DuraCOR BIOS parameters
- Boot from USB to upgrade or modify the DuraCOR BIOS
- Boot from USB to access the internal DuraCOR storage and manage it:
  - Partitioning
  - Formatting
  - Data copying

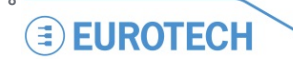

# **Comparison between Virtual Peripheral and VT100**

|                                         | Virtual Peripheral                                                                                                    | VT100                                                                                                    |
|-----------------------------------------|----------------------------------------------------------------------------------------------------|----------------------------------------------------------------------------------------------------|
| Required DuraCOR CPU BIOS               | Eurotech BIOS only                                                                                                    | Eurotech BIOS and Phoenix BIOS                                                                                                    |
| DuraCOR CPU serial port characteristics | Set up as RS232 and enabled for console redirection                                                                                                    | Set up as RS232 and enabled for console redirection                                                                                                    |
| Host PC serial port characteristics     | Standard serial port (not via USB) set up as RS232                                                                                                    | Serial port (also via USB) set up as RS232                                                                                                    |
| Redirected Host PC peripherals          | <ul> <li>Floppy disk drive (connected via a standard FDD cable, not via USB)</li> <li>Keyboard (connected via a standard PS/2 cable, not via USB)</li> <li>Video</li> </ul>                                                                                                    | Keyboard<br>Video                                                                                                    |
| Required Host PC OS                     | DOS                                                                                                    | Any                                                                                                    |
| Other required Host PC software         | VP2000.exe                                                                                                    | Any terminal emulator supporting VT100                                                                                                    |
| Available operations                    | <ul> <li>Modify the DuraCOR BIOS parameters</li> <li>Upgrade the DuraCOR BIOS from a floppy disk</li> <li>Boot from USB to upgrade or modify the DuraCOR BIOS</li> <li>Boot an external O.S.</li> <li>Boot with USB to access the internal DuraCOR storage device and manage it:         <ul> <li>Partitioning</li> <li>Formatting</li> <li>Data conving</li> </ul> </li> </ul> | <ul> <li>Modify the DuraCOR BIOS parameters</li> <li>Boot from USB to upgrade or modify the DuraCOR BIOS</li> <li>Boot from USB to access the internal DuraCOR storage device and manage it:         <ul> <li>Partitioning</li> <li>Formatting</li> <li>Data copying</li> </ul> </li> </ul> |

- 9

# **Enable the Virtual Peripheral mode**

#### What you need

To perform the Virtual Peripheral mode, you need the following items:

- The DuraCOR. It must:
  - integrate an Eurotech CPU module provided with an Eurotech BIOS
  - feature an RS232 serial port coming from the Eurotech CPU module enabled as "VP2000 and VT100" (refer to the specific DuraCOR manual to check which are the CPU ports available)
- The Host PC. It must:
  - o have a DOS operating system running
  - o feature a free standard (not connected via USB) RS232 serial port
  - o feature a floppy disk drive connected via a standard FDD cable, not via an USB connection
  - o feature a keyboard connected via a standard PS/2 cable, not via an USB connection
  - $\circ$  have a video connected
- The Serial VP Cable
- The VP2000.exe utility

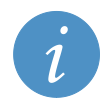

NOTE:

Because the Host PC is running DOS, to simplify operations it is recommended to store the appropriate VP2000.exe utility in a floppy disk.

#### How to proceed

The Virtual Peripheral mode can be performed as follows:

- 1. Make sure that both your DuraCOR system and the Host PC are turned off
- 2. Using the Serial VP Cable, connect the serial port coming from the Eurotech CPU module inside the DuraCOR to the free standard RS232 serial port of the Host PC
- 3. Turn on the Host PC
- 4. Make sure that a DOS operating system is running in the Host PC
- 5. On the Host PC insert the floppy disk
- 6. Type the following command (where *A* is the letter assigned to the floppy drive):

A:>VP2000 /h

7. The available options will appear. Select the appropriate parameters according to your configuration

```
UP2000 -
                Virtual Peripheral Link
                Eurotech S.p.A. - ver. 2.01 - 2003
Use : VP2000 [/COM=n][/V][/K][/F][/A][/C]
                                        Serial Port at 3F8h (IRQ=4)
Serial Port at 2F8h (IRQ=3)
Serial Port at 3E8h (IRQ=4)
Serial Port at 2E8h (IRQ=3)
                  ∠COM=1
                                 Use Serial
                           2
3
                                  Use
                                 Use Serial
                           4
                                 Use
                  /LPT=1 - Use Parallel Port at 378h
2 - Use Parallel Port at 278h
3 - Use Parallel Port at 3BCh
                            Redirect Video
                            Redirect
                                            Keyboard
                            Redirect Reynoard
Redirect Diskette A:
Redirect Console (Video+Keyboard)
Redirect All (Video+Keyboard+Diskette)
```

|   | <b>NOTES:</b><br>The Parallel option is not supported because the DuraCOR system has no parallel port available<br>on his connectors.                                                                                                    |
|---|----------------------------------------------------------------------------------------------------|
| i | <ul> <li>If you select the [/A] parameter, the Virtual Peripheral connection will be performed according to the following rules:</li> <li>All the remote peripherals (keyboard, video interface and floppy disk drive of the Host PC) are redirected in Virtual Peripheral connection</li> <li>The local (the DuraCOR ones) keyboard and video interfaces are disabled</li> <li>The Boot is performed from the remote floppy disk drive</li> </ul>                                                                               |
|   | <ul> <li>If you select the [/V] [/K] [/D] [/C] parameters, the Virtual Peripheral connection will be performed according to the following rules:</li> <li>Only the selected remote peripherals are redirected in Virtual Peripheral connection</li> <li>The local peripherals connected are used according to the set-up</li> <li>If the floppy disk drive is redirected, it becomes the drive of the DuraCOR and it is no more available for the Host PC</li> <li>The Boot is performed from the selected peripheral</li> </ul> |
|   | I he Boot is performed from the selected peripheral                                                                                                    |

- 8. Turn on the DuraCOR system.
- From now on, the selected Host PC's peripherals are redirected on the serial line and are at the disposal of the DuraCOR system
- 10. Use the *PrintScreen* key to terminate the VP2000 utility. The remote peripherals will return to the Host PC. It is recommended to turn off the DuraCOR system

To re-connect the DuraCOR to the Host PC, turn on the DuraCOR system and start again form step 1.

#### Example:

Make sure you have followed correctly the steps from 1 to 5 above. Type the following command (where *A* is the letter assigned to the floppy drive):

```
A:>VP2000 /com=1 /a
```

You will obtain the following message

```
VP2000 - Virtual Peripheral Link
Eurotech S.p.A. - ver. 2.01 - 2003
Connection on Serial Port at 3F8h.
Use PrintScreen Key to exit VP2000 ...
```

The DuraCOR CPU serial port used will be the COM1 mapped at 3F8h (IRQ=4).

The keyboard, video interface and floppy disk drive of the Host PC will be redirected to the DuraCOR system and the DuraCOR keyboard and video interfaces will be disabled.

The boot will be performed from the remote floppy disk drive

#### Important notes

- While the VP2000 utility is running, the CTRL+ALT+DEL key combination on the Host PC causes the restart in the Host PC and NOT in the DuraCOR system
- The Virtual Peripheral mode doesn't support the "Format" command.
- Virtual peripheral redirects the peripherals at BIOS service level. It is therefore not possible to use
  programs performing direct accesses to video memory, keyboard or floppy disk.

# Enable the VT100 mode

#### What you need

To perform the VT100 mode, you need the following items:

- The DuraCOR. It must:
  - integrate an Eurotech CPU module provided with an Eurotech/Phoenix BIOS
  - o feature an RS232 serial port coming from the Eurotech CPU module and:
    - with an Eurotech BIOS: enable the serial port as "VP2000 and VT100" (refer to the specific DuraCOR manual to check which are the CPU ports available)
    - with a Phoenix BIOS: enable the serial port for console redirection
- The Host PC. It must:
  - o feature a free standard RS232 serial port
  - o feature a keyboard
  - have a video connected
- The Serial VP Cable

#### How to proceed

- 1. Make sure that both your DuraCOR system and the Host PC are turned off
- 2. Using the Serial VP Cable, connect the serial port coming from the Eurotech CPU module inside the DuraCOR to the free standard RS232 serial port of the Host PC
- 3. Turn on the Host PC
- 4. Run a terminal emulation program
- 5. Choose a serial port to use. Configure it with these parameters:
  - Baud rate =19200
  - o 8 bit
  - No parity
  - o 1 stop bit
- 6. Choose "VT100 emulation mode"
- 7. Turn on the DuraCOR system. The Host PC will display on the VT100 terminal the BIOS boot sequence.

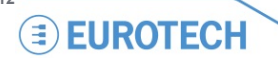

## Example using a PuTTY terminal emulation program

The following example shows you some screenshots of a configuration made with a PuTTY terminal emulation program (version 0.63, but any version is ok) in order to use the Bios terminal on your DuraCOR system.

The relevant setting are about a serial port configuration and VT100 terminal option to be set on Answerback to ^E: VT100 field.

| RuTTY Configuration                                                                                                    | <u>?</u> ×                                                                                                    |
|----------------------------------------------------------------------------------------------------|----------------------------------------------------------------------------------------------------|
| Putty Configuration Category:     Session     Logging     Configuration     Logging     Constant Constant Constant Constant Colours     Connection     Data     Proxy     Telnet     Rlogin     SSH     Serial | Basic options for your PuTTY session         Specify the destination you want to connect to         Serial line       Speed         COM1       19200         Connection type:       C Raw         C Raw       I elnet         C Raw       I elnet         C Basic options for your PuTTY session         Load, save or delete a stored session         Saved Sessions         Default Settings         Load         Save         Default Settings |
| L. Serial                                                                                                    | Close window on e <u>x</u> it:<br>C Always C Never ⓒ Only on clean exit                                                                                                    |
| <u>A</u> bout <u>H</u> eli                                                                                                    | p <u>O</u> pen <u>C</u> ancel                                                                                                    |

| Rutty Configuration                                                                                      |                                                                                                    | ? × |  |
|----------------------------------------------------------------------------------------------------|----------------------------------------------------------------------------------------------------|-----|--|
| Category:                                                                                                |                                                                                                    |     |  |
| - Session<br>Logging<br>Terminal<br>Keyboard<br>Bell                                                     | Options controlling the terminal emulation         Set various terminal options         ✓ Auto wrap mode initially on         DEC Origin Mode initially on                                                                |     |  |
| Features     Window     Appearance     Behaviour     Translation     Selection     Colours               | <ul> <li>✓ Implicit C<u>R</u> in every LF</li> <li>☐ Implicit L<u>F</u> in every CR</li> <li>✓ Use background colour to erase screen</li> <li>☐ Enable blinking text</li> <li>Answerback to ^E:</li> <li>✓T100</li> </ul> |     |  |
| <ul> <li>Connection</li> <li>Data</li> <li>Proxy</li> <li>Telnet</li> <li>Rlogin</li> <li>SSH</li> </ul> | Line discipline options<br>Local echo:<br>Auto C Force on C Force off<br>Local line editing:<br>Auto C Force on C Force off                                                                                               |     |  |
| Serial                                                                                                   | Remote-controlled printing<br>Printer to send ANSI printer output to:                                                                                                    | •   |  |
| <u>A</u> bout <u>H</u> elp                                                                               | <u>Open</u> <u>C</u> ance                                                                                                    | el  |  |

| Rutty Configuration                                                                                                    |                                                                                                    | ? ×                                                                            |  |  |
|----------------------------------------------------------------------------------------------------|----------------------------------------------------------------------------------------------------|--------------------------------------------------------------------------------|--|--|
| Category:                                                                                                    |                                                                                                    |                                                                                |  |  |
| 🖃 Session                                                                                                    | Options controlling local serial lines                                                                                                    |                                                                                |  |  |
| Jossion     Logging     Terminal     Keyboard     Bell     Features     Window     Appearance     Behaviour     Translation     Colours     Connection     Data | Select a serial line<br>Serial line to connect to<br>Configure the serial line<br>Speed (baud)<br>Data bits<br>Stop bits<br>Parity<br>Elow control | COM1           19200           8           1           None           XON/XOFF |  |  |
| Proxy<br>Telhet<br>Rlogin<br>⊕ SSH<br><mark>Seria]</mark>                                                                                                    |                                                                                                    | <u>D</u> pen <u>C</u> ancel                                                    |  |  |

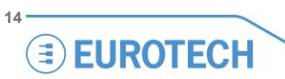

# Use Virtual Peripheral and VT100 for DuraCOR BIOS management

## Modify the BIOS parameters

#### Using Virtual Peripheral

This is the procedure to follow to enter the BIOS setup and edit its parameters using Virtual Peripheral:

- 1. Make sure your DuraCOR system is turned off
- 2. Connect the DuraCOR system with the Host PC using the Serial VP cable as described in Enable the Virtual Peripheral mode on page 10
- 3. Run the VP2000 utility on the Host PC selecting the [/C] parameter. This will redirect video and keyboard
- 4. Turn on the DuraCOR system.
- 5. The Host PC will display the BIOS boot sequence. Press F2 to enter the Setup and modify the parameters

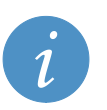

NOTE: In the Communication BIOS menu, remember to leave enabled the VP2000 and VT100 mode otherwise you will not be able to enter this mode again in the future.

6. When finished exit from the setup and save.

#### Using VT100

This is the procedure to follow to enter the BIOS setup and edit its parameters using Virtual Peripheral:

- 1. Make sure that both your DuraCOR system and the Host PC are turned off
- 2. Using the Serial VP Cable, connect the serial port coming from the Eurotech CPU module inside the DuraCOR to the free standard RS232 serial port of the Host PC
- 3. Turn on the Host PC
- 4. Run a terminal emulation program
- 5. Choose a serial port to use. Configure it with these parameters:
  - Baud rate =19200
  - o 8 bit
  - No parity
  - o 1 stop bit
- 6. Choose "VT100 emulation mode"
- 7. Turn on the DuraCOR system. The Host PC will display on the VT100 terminal the BIOS boot sequence.
- 8. Press F2 to enter the Setup and modify the parameters

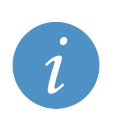

#### NOTE:

NOTE

Remember to leave enabled the console redirection parameters otherwise you will not be able to enter this mode again in the future.

9. When finished exit from the setup and save.

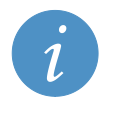

The VT100 mode only allows you to modify the BIOS setup parameters not to upgrade the BIOS firmware

# **Upgrade the BIOS**

#### Using Virtual Peripheral and a redirected floppy disk drive

This DuraCOR BIOS upgrade procedure is similar to the BIOS upgrade procedure for the Eurotech CPU modules. This is described in the Eurotech CPU user manuals.

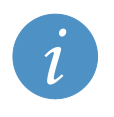

The new BIOS will erase the previous setup parameters and will start with the default setup. For this reason it is recommended to make a note of your current settings if you want to reuse them after the update.

- 1. Make a DOS bootable floppy disk including the VP2000.EXE utility and all the BIOS utilities, including BTOOL.EXE and the binary firmware you need to update
- 2. Make sure your DuraCOR system is turned off
- 3. Connect the DuraCOR system with the Host PC using the Serial VP cable as described in Enable the Virtual Peripheral mode on page 10
- 4. Run the VP2000 utility on the Host PC selecting the [/A] parameter. This will redirect keyboard and the floppy disk drive
- 5. Insert the DOS bootable floppy disk in the Host PC drive
- 6. Turn on the DuraCOR system. It will boot from the Host PC floppy
- 7. At the DOS prompt, write the following command (where bios.bin is the name of the new BIOS):

BTOOL /B bios.bin

NOTE:

- 8. The program will store the new BIOS version to the CPU EPROM
- 9. Follow the instructions BTOOL will give you. The program will proceed by erasing the Flash device blocks and then writing and verifying them with the data present in the Binary file.
- 10. BTOOL will inform you about the result of the operation
- 11. Cycle the DuraCOR power to finalise the upgrade
- 12. The new BIOS will start with the default setup. If you want to reuse the settings you had before the upgrade you need to enter the BIOS setup and restore them manually. When finished, save and exit.

#### Using Virtual Peripheral (or VT100) and an USB port

Some new BIOS revisions support the boot from USB. In this case you can connect a USB device and boot from it (i.e.: USB floppy disk drive, USB key, etc...).

To be able to boot from an USB device, the USB support must be enabled in the BIOS. You can enable this feature by entering the DuraCOR setup and using either Virtual Peripheral or VT100 as described previously. In the following procedure we assume that the BIOS has been already configured to boot from a USB device.

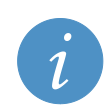

NOTE:

The boot from USB needs a console directly connected to the DuraCOR system. In this case the Service Panel has to be open to access the keyboard and VGA connector.

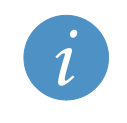

#### NOTE:

The new BIOS will erase the previous setup parameters and will start with the default setup. For this reason it is recommended to make a note of your current settings if you want to reuse them after the update.

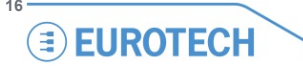

- 1. Make a DOS bootable USB device including the VP2000.EXE utility and all the BIOS utilities, including BTOOL.EXE and the binary firmware you need to update
- 2. Connect the USB device to the DuraCOR CPU USB port
- 3. Run the VP2000 utility on the Host PC selecting the [/C] parameter. This will redirect video and keyboard
- 4. Turn on the DuraCOR system. It will boot from the Host PC USB device.
- 5. At the DOS prompt, write the following command (where bios.bin is the name of the new BIOS):

BTOOL /B bios.bin

- 6. The program will store the new BIOS version to the CPU EPROM
- 7. Follow the instructions BTOOL will give you. The program will proceed by erasing the Flash device blocks and then writing and verifying them with the data present in the Binary file.
- 8. BTOOL will inform you about the result of the operation
- 9. Cycle the DuraCOR power to finalise the upgrade
- 10. The new BIOS will start with the default setup. If you want to reuse the settings you had before the upgrade you need to enter the BIOS setup and restore them manually. When finished, save and exit.

#### **USB** boot features

The USB BIOS support provides some useful features to operate the DuraCOR system. Here the summary of some of the features available operating the DuraCOR with a USB:

- Booting from USB for upgrading BIOS or BIOS Setup modifications
- Booting an external O.S.
- Booting with USB to access the internal DuraCOR storage for disk management:
- Partitioning
  - Formatting
  - Data copying

## **Related Documents**

DuraCOR User Manuals VP2000 – User manual of the CPU installed into the DuraCOR

For a complete list of our products visit our website: www.eurotech.com

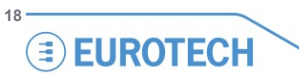

# Notes

| <br> |
|------|
|      |
|      |
|      |
|      |
|      |
|      |
|      |
|      |
|      |
|      |
|      |
|      |
|      |
|      |
|      |
|      |
|      |
|      |
|      |
|      |

- 19

# **EUROTECH**

#### **WORLD SUPPORT**

HEADQUARTERS

EUROTECH Via Fratelli Solari, 3/a 33020 Amaro (UD) – Italy Tel: +39 0433.485.411 Fax: +39 0433.485.499 E-mail: support.it@eurotech.com Web: www.eurotech.com EUROPE

#### ITALY

EUROTECH Tel: +39 0433.485.411 Fax: +39 0433.485.499 E-mail: sales.it@eurotech.com E-mail: support.it@eurotech.com Web: www.eurotech.com

UNITED KINGDOM

EUROTECH Tel: +44 (0) 1223.403410 Fax: +44 (0) 1223.410457 E-mail: sales.uk@eurotech.com E-mail: support.uk@eurotech.com Web: www.eurotech.com

FRANCE

EUROTECH Tel: +33 04.72.89.00.90 Fax: +33 04.78.70.08.24 E-mail: sales.fr@eurotech.com E-mail: support.fr@eurotech.com Web: www.eurotech.com AMERICAS

USA EUROTECH Toll free: +1 888.941.2224 Tel: +1 301.490.4007 Fax: +1 301.490.4582 E-mail: sales.us@eurotech.com E-mail: support.us@eurotech.com Web: www.eurotech-inc.com ASIA

#### JAPAN ADVANET Tel: +81 86.245.2861 Fax: +81 86.245.2860 E-mail: sales@advanet.jp E-mail: tsupport@advanet.jp

Web: www.advanet.jp

INDIA

EUROTECH Tel: +91 80.43.35.71.17 E-mail: sales.in@eurotech.com E-mail: support.in@eurotech.com Web: www.eurotech.com

For your local contact please refer to: www.eurotech.com/contacts